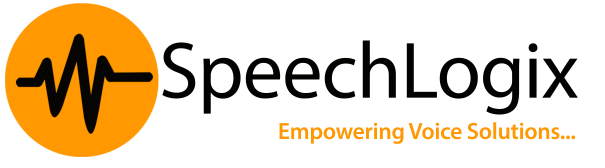

## SPEECHBILL CUCM Configuration

1. After installation of SpeechBill application software . Log in to the CUCM web interface and go to the Cisco Servicebaility page as shown below.

| CISCO<br>System -                                            | Cisco<br>For Cisco<br>Call Routing 🗸           | Unified CM A<br>Unified Commun<br>Media Resources                  | Administra<br>ications Solutio<br>• Voice Mail •           | ns<br>Device - Applic                                        | ation 👻 User                                     | Management 👻                                      | Bulk Administrat                                          | Navigation                                         | Cisco Unified CM Administration  Cisco Unified CM Administration Cisco Unified Serviceability Cisco Unified OS Administration Disaster Recovery System Cisco Unified Reporting |
|--------------------------------------------------------------|------------------------------------------------|--------------------------------------------------------------------|------------------------------------------------------------|--------------------------------------------------------------|--------------------------------------------------|---------------------------------------------------|-----------------------------------------------------------|----------------------------------------------------|----------------------------------------------------------------------------------------------------|
| <b>Cisco</b><br>System                                       | D Unifi<br>version: 7.                         | ed CM Ad                                                           | ministrat                                                  | ion                                                          |                                                  |                                                   |                                                           |                                                    |                                                                                                    |
| last Success                                                 | ful Logon: M                                   | ay 9, 2016 10:19:4                                                 | 3 AM                                                       |                                                              |                                                  |                                                   |                                                           |                                                    |                                                                                                    |
| Copyright ©<br>All rights res                                | 1999 - 2009<br>erved.                          | Cisco Systems, In                                                  | 2.                                                         |                                                              |                                                  |                                                   |                                                           |                                                    |                                                                                                    |
| This product<br>products doe<br>and local cou<br>mmediately. | contains cry<br>s not imply t<br>intry laws. B | btographic features<br>hird-party authority<br>vusing this product | and is subject to<br>to import, export<br>you agree to com | United States and<br>, distribute or us<br>ply with applicab | d local countr<br>e encryption.<br>de laws and r | y laws governi<br>Importers, ex<br>egulations. If | ing import, expo<br>porters, distribu<br>you are unable t | rt, transfer ar<br>tors and user<br>to comply with | Id use. Delivery of Cisco cryptographic<br>s are responsible for compliance with U.S.<br>U.S. and local laws, return this product                                              |
| A summary o                                                  | of U.S. laws (                                 | overning Cisco cry                                                 | ptographic produc                                          | ts may be found                                              | at our Export                                    | t Compliance I                                    | Product Report v                                          | veb site.                                          |                                                                                                    |
| For informati                                                | on about Cis                                   | co Unified Commu                                                   | ications Manager                                           | please visit our <u>l</u>                                    | Unified Comm                                     | unications Sys                                    | stem Documenta                                            | tion web site.                                     |                                                                                                    |
| For Cisco Teo                                                | chnical Supp                                   | ort please visit our                                               | Technical Support                                          | web site.                                                    |                                                  |                                                   |                                                           |                                                    |                                                                                                    |
|                                                              |                                                |                                                                    |                                                            |                                                              |                                                  |                                                   |                                                           |                                                    |                                                                                                    |
|                                                              |                                                |                                                                    |                                                            |                                                              |                                                  |                                                   |                                                           |                                                    |                                                                                                    |
|                                                              |                                                |                                                                    |                                                            |                                                              |                                                  |                                                   |                                                           |                                                    |                                                                                                    |
|                                                              |                                                |                                                                    |                                                            |                                                              |                                                  |                                                   | 🔍 🙆 Interne                                               | t   Protected Mo                                   | der Off                                                                                                    |

2. Go to Tools -> CDR Management and then Click on Add New option.

| CISCO FO                                                                             | c <b>isco Unifi</b> e<br>or Cisco Unifie                                         | e <b>d Service</b> a<br>d Communication          | ability<br>ons Solutions                                                                                                   |                                                                      | Navigation Cisco Un                                   | nified Serviceability                                                                                                    | Eogou                                |
|--------------------------------------------------------------------------------------|----------------------------------------------------------------------------------|--------------------------------------------------|----------------------------------------------------------------------------------------------------|----------------------------------------------------------------------|-------------------------------------------------------|----------------------------------------------------------------------------------------------------|--------------------------------------|
| <u>∖</u> larm ▼ <u>T</u> race                                                        | ▼ To <u>o</u> is ▼ <u>S</u>                                                      | nmp 🔻 <u>H</u> elp 🔫                             |                                                                                                    |                                                                      |                                                       |                                                                                                    |                                      |
| DR <u>M</u> anagem                                                                   | ient                                                                             |                                                  |                                                                                                    |                                                                      |                                                       |                                                                                                    |                                      |
| • 🗙                                                                                  |                                                                                  |                                                  |                                                                                                    |                                                                      |                                                       |                                                                                                    |                                      |
|                                                                                      |                                                                                  |                                                  |                                                                                                    |                                                                      |                                                       |                                                                                                    |                                      |
| eneral Para                                                                          | meters                                                                           |                                                  |                                                                                                    |                                                                      |                                                       |                                                                                                    |                                      |
| visk Allocation<br>MB)                                                               | High Water<br>Mark (%)                                                           | Low Water<br>Mark (%)                            | CDR / CMR Files Preservation<br>Duration (Days)                                                                            | Disable CDR/CMR Files<br>Deletion Based on HWM                       | CDR Repository<br>Manager Host Name                   | CDR Repository Ma<br>Host Address                                                                                                    | anager                               |
| 000                                                                                  | <u>80</u>                                                                        | <u>40</u>                                        | <u>30</u>                                                                                                    |                                                                      | VOX-CCM                                               | 192.168.10.2                                                                                                    |                                      |
| illing Applica                                                                       | ation Server Pa                                                                  | arameters                                        |                                                                                                    |                                                                      |                                                       |                                                                                                    |                                      |
| Billing Applica                                                                      | ation Server Pa                                                                  | <b>arameters</b><br>Jame / IP Addres             | s* User Name*                                                                                                    | Protocol*                                                            | Directory Path*                                       | Resend<br>on Ne                                                                                                    | enerat                               |
| Server                                                                               | ation Server Pa<br>Pr Host N                                                     | arameters<br>Jame / IP Addres                    | s* User Name*                                                                                                    | Protocol*                                                            | Directory Path*                                       | Resend<br>on Ge<br>Failure                                                                                                    | enerate<br>w Key                     |
| Server<br>Numbe                                                                      | ation Server Pa                                                                  | arameters<br>Jame / IP Addres<br><u>68.4.58</u>  | s* User Name*<br>sbill                                                                                                    | Protocol*<br>FTP                                                     | Directory Path*                                       | Resend<br>on<br>Failure<br>R                                                                                                    | enerate<br>w Key<br>Reset            |
| Server<br>Numbe                                                                      | ation Server Pa<br>Host N<br>192.1<br>Delete Select                              | arameters<br>Jame / IP Addres<br>68.4.58<br>ted  | s* User Name*<br>sbill                                                                                                    | Protocol*<br>FTP                                                     | Directory Path*                                       | Resend<br>on Ne<br>Failure                                                                                                    | enerate<br>w Key<br>Reset            |
| Billing Applic                                                                       | Host N<br>Pr Host N<br>192.1<br>Delete Selep<br>Add New butto<br>corresponding U | arameters<br>lame / IP Addres<br>68.4.58<br>ted  | s* User Name*<br>sbill<br>Billing Application Server<br>Update the Billing Application to De                               | Protocol*<br>FTP<br>Server details                                   | Directory Path*<br>/                                  | Resend<br>on<br>Failure<br>R<br>Ing server the Authen                                                                                                    | enerate<br>w Key<br>Keset            |
| Billing Applic<br>Server<br>Numbe<br>1<br>Add new<br>Click on the A<br>Dick on the A | Add New buttor<br>Add New buttor<br>corresponding Check                          | arameters<br>Jame / IP Addres<br>.68.4.58<br>ted | s* User Name*<br>sbill<br>Billing Application Server<br>Update the Billing Application :<br>n Delete Selected button to De | Protocol*<br>FTP<br>Server details<br>lete Billing Application Serv- | Directory Path*<br>/<br>er details. For the SFTP Bill | Resend<br>on<br>Failure<br>Image Research<br>Research<br>Resear | enerate<br>w Key<br>Keset<br>nticati |

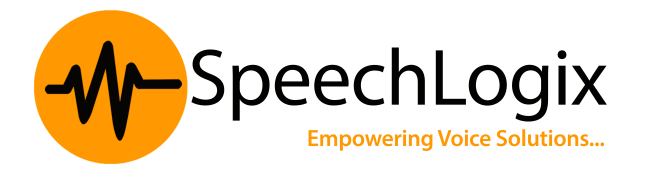

3. Enter the FTP user name and password in the corresponding fields. Select Protocol as FTP. Directory Path shall be entered as /

| Cisco Unified Serviceability                                                                                        | - CDR Management - Windows Internet Explorer                                                          |                                                                                                    |                                    | _ 8 ×                 |
|----------------------------------------------------------------------------------------------------|----------------------------------------------------------------------------------------------------|----------------------------------------------------------------------------------------------------|------------------------------------|-----------------------|
| 💽 🗢 🖉 https://192.160                                                                                               | 3.10.2:8443/ccmservice/billingserverupdate.jsp?selOrder=                                              | 💌 😵 Certificate Error                                                                                                    | 👉 🗙 📴 Live Search                  | • ٩                   |
| File Edit View Favorites                                                                                            | Tools Help                                                                                            |                                                                                                    |                                    |                       |
| 😭 Favorites 🛛 🏀 Cisco Unified                                                                                       | Serviceability - CDR Management                                                                       |                                                                                                    |                                    |                       |
| Cisco Un<br>Cisco Un<br>For Cisco Un                                                                                | ified Serviceability                                                                                  |                                                                                                    | Navigation Cisco Unified Ser       | viceability 💽 Go 💻    |
| <u>A</u> larm ▼ <u>T</u> race ▼ To <u>o</u> is ▼                                                                    | <u>S</u> nmp ▼ <u>H</u> elp ▼                                                                         |                                                                                                    |                                    |                       |
| CDR <u>M</u> anagement                                                                                              |                                                                                                    |                                                                                                    |                                    |                       |
|                                                                                                    |                                                                                                    |                                                                                                    |                                    |                       |
| Billing Application Serv                                                                                            | er Parameters                                                                                         |                                                                                                    |                                    |                       |
| Host Name / IP Addres                                                                                               | s* 192.168.4.58                                                                                       |                                                                                                    |                                    |                       |
| User Name*                                                                                                    | sbill                                                                                                 |                                                                                                    |                                    |                       |
| Password*                                                                                                    | •••••                                                                                                 |                                                                                                    |                                    |                       |
| Protocol*                                                                                                    | FTP 💌                                                                                                 |                                                                                                    |                                    |                       |
| Directory Path*                                                                                                    | /                                                                                                    |                                                                                                    |                                    |                       |
| Resend on Failure                                                                                                   |                                                                                                    |                                                                                                    |                                    |                       |
| Update Cancel                                                                                                    |                                                                                                    |                                                                                                    |                                    |                       |
| <ul> <li>• - indicates required ite</li> <li>Updation of IPAddress/H</li> <li>the new Destination, delet</li> </ul> | m.<br>Jostname and Directory Path is not allowed, (<br>e the existing server and add a new billing se | CDR Repository Service will not u                                                                                                    | pload files to the new destinatior | n. To Upload files to |
| are new presentation, delet                                                                                         | e are entening server and dod a new bining of                                                         | an a succession and a succession and a s |                                    |                       |
|                                                                                                    |                                                                                                    |                                                                                                    |                                    |                       |
| Done                                                                                                    |                                                                                                    |                                                                                                    | Internet   Protected Mode: Off     | 🖓 • 🔍 105 🔥 🖉         |

4. In the SpeechBill application server, Install the Filezilla FTP server and set the FTP home directory as the CDR directory inside the Data Drive folder of SpeechBill . (E:\SpeechBill\Data\CDR)

| File Zilla Server (127.0.0.1)<br>File Server Edit 2<br>FileZilla S<br>FileZilla S<br>FileZilla S<br>Page:                                                                                                    | Shared folders                                                                                                    |                                            |
|----------------------------------------------------------------------------------------------------|----------------------------------------------------------------------------------------------------|--------------------------------------------|
| Autoparticity of the second second se | Directories       Ai         Hess       Read         H       E:\SpeechBil\\DATA\CDR         Image: Comparison of the comparison of the comparison | ad te ele le ele ele ele ele ele ele ele e |
| ID 🛆 OK Cancel                                                                                                    |                                                                                                    | ess Spe                                    |
| •                                                                                                    | III                                                                                                    | •                                          |

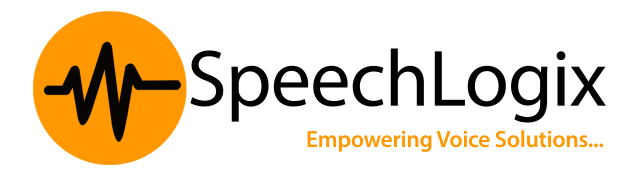

Make the folder as Home directory by clicking the button "Set as home dir" as shown in the image above.

5. Once the above steps are completed , ensure that all the windows services related to SpeechBill software are running (remember to reboot the system after SpeechBill installation) and also extensions and employee details are filled in to SpeechBill . Try out test calls and verify if those calls are reflected properly using the SpeechBill reporting options.